Whether you're using Mac or Windows, you'll need to use the VST3 version of Strokes within FL Studio.

- Drop the plugin onto an instrument track
- Open the wrapper, go to MIDI settings and select a MIDI output port
- Create another plugin to receive MIDI from Strokes
- Open the wrapper for the new plugin, select the corresponding input port

CC20 - CC27 = Matrix CH1-CH8 CC102- CC105 - Weights A - Weights D

If you have any suggestions for how to improve this guide, please leave a comment.

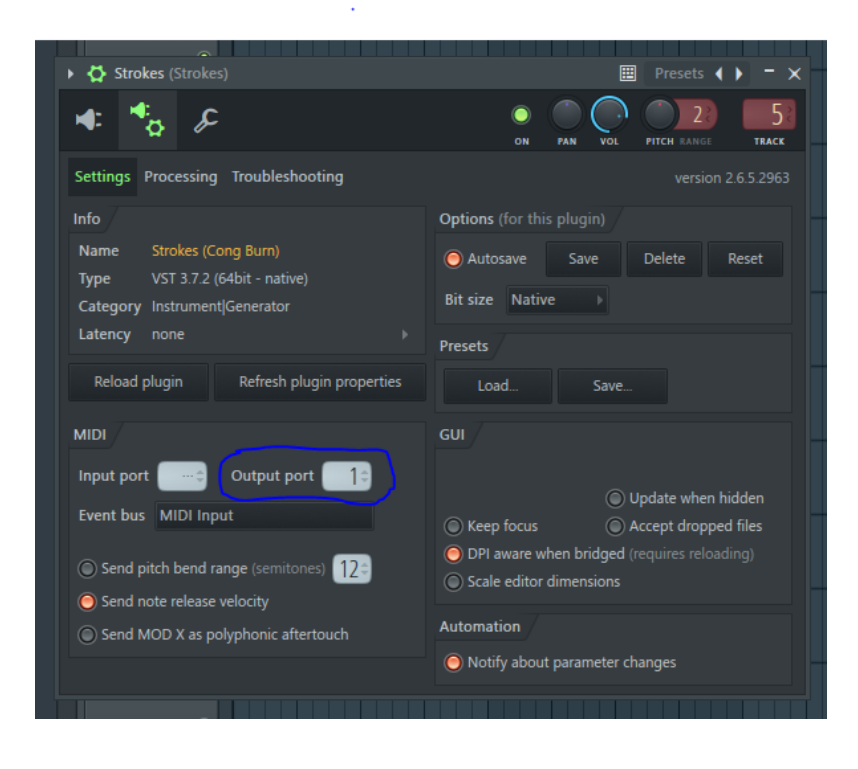

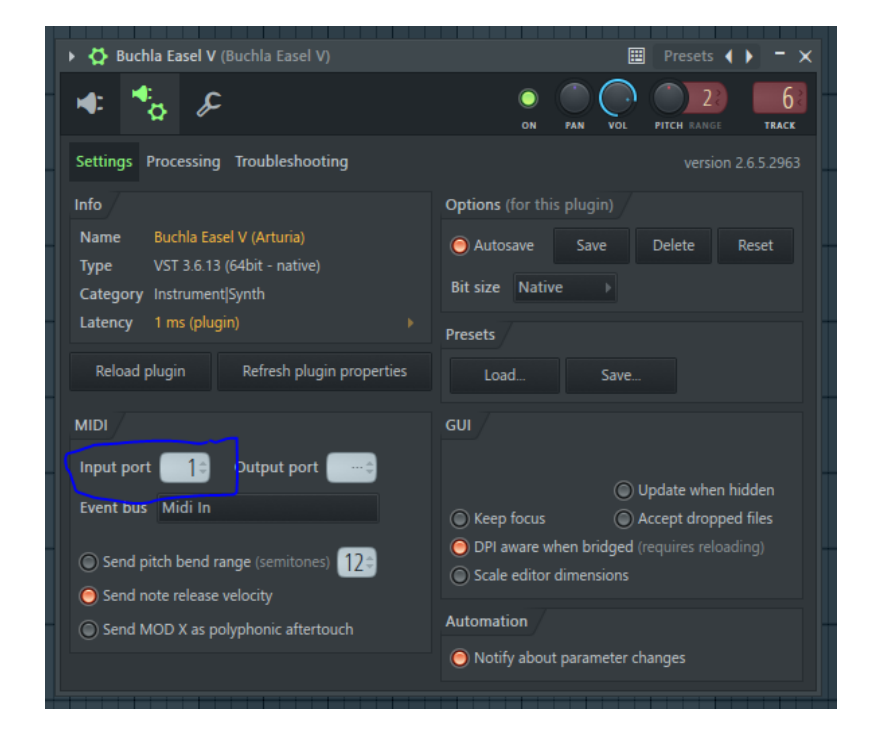